# **Introduction to Registration Guide & Online Portal**

#### **Financial Institution and Critical Information Infrastructure Cyber Drill 2023**

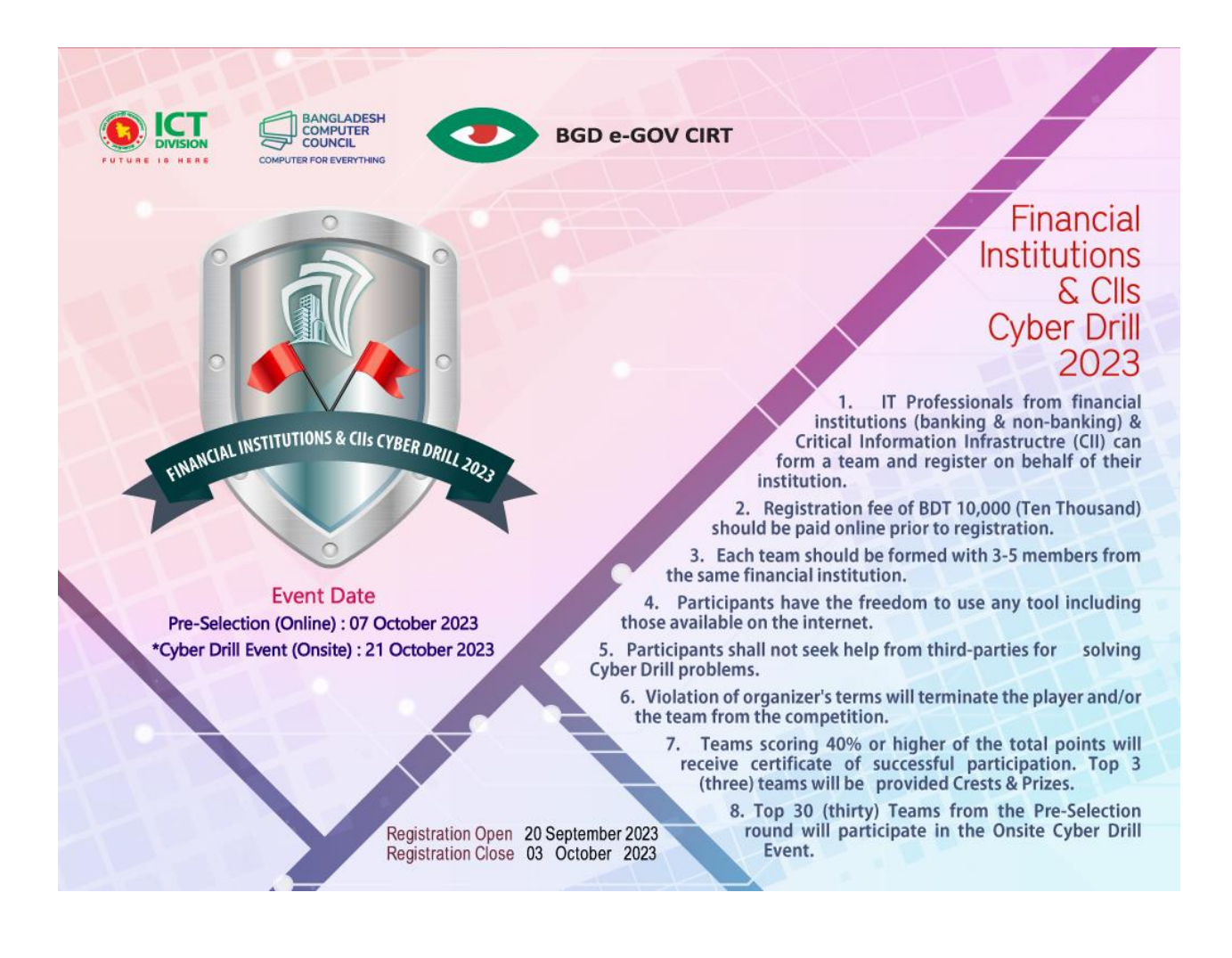

# Contents

| Introduction                           | 3                                     |
|----------------------------------------|---------------------------------------|
| Registration                           | 3                                     |
| Payment for Registration               | 3                                     |
| Sign up                                | 6                                     |
| Portal link                            | 10                                    |
| Landing Page 1                         | 10                                    |
| Login & Profile                        | 11                                    |
| Problems and Answering                 | 12                                    |
| Answer/ Flag Submission                | 13                                    |
| Scoreboard.                            | 14                                    |
| Sign up<br>Portal link<br>Landing Page | 6<br>10<br>10<br>11<br>12<br>13<br>14 |

### Introduction

Welcome to Financial Institution and Critical Information Infrastructure Cyber Drill 2023. BGD e-GOV CIRT is proud to be working with it.

### **Registration:**

In the registration page, a link for registration fee will redirect you to payment page. You will follow the procedure for payment <u>https://shop.cirt.gov.bd/product/fin-cii-cyber-drill-2023-reg/</u>

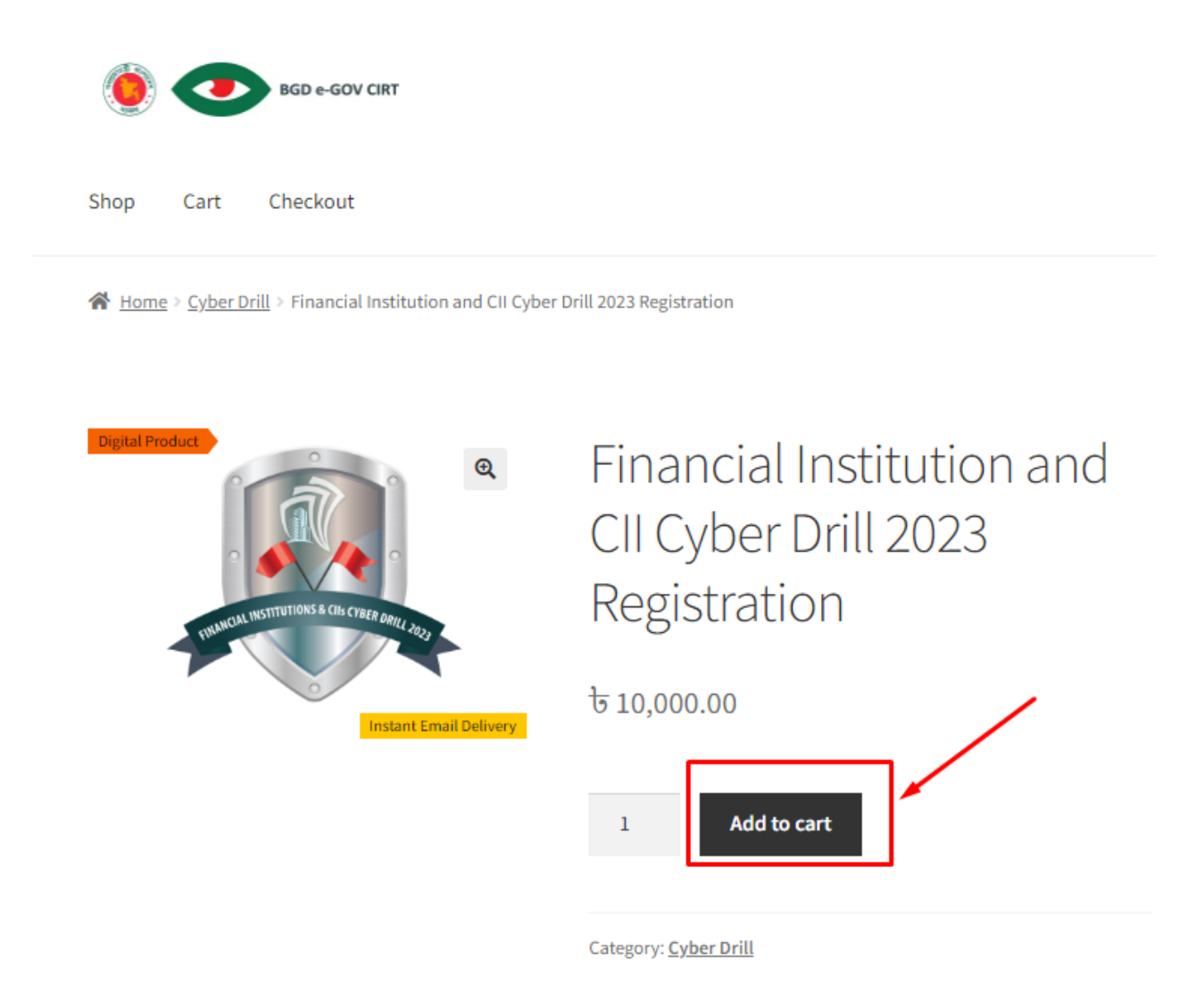

You need to click Add to cart button. Then click view cart.

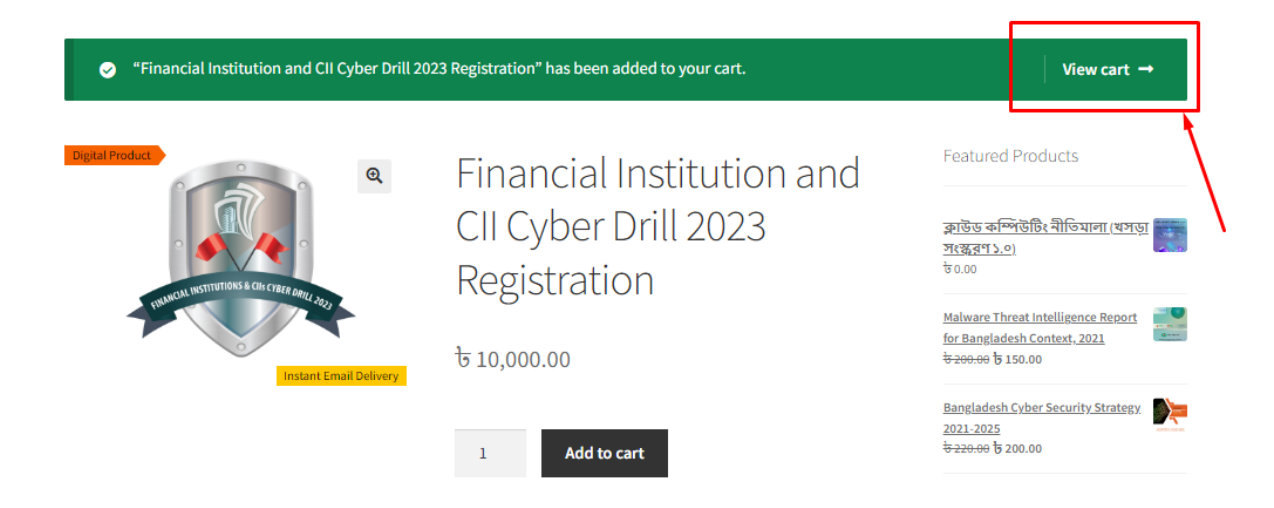

After clicking view cart you will forwarded to proceed to checkout. Then forwarded to payment page.

| ProductPriceQuantitySubtract<br>Subtract<br>1المعلىالمعلىال | tal    |
|----------------------------------------------------------------------------------------------------|--------|
|                                                                                                    | 00.00  |
| Updat<br>Cart totals                                                                                                    |        |
| Cart totals                                                                                                    | e cart |
|                                                                                                    |        |
| Subtotal ৳ 10,000.00                                                                                                    |        |
| Total ৳ 10,000.00                                                                                                    |        |
| Proceed to checkout →                                                                                                    |        |

After clicking view cart you will be forwarded to proceed to checkout. Then forwarded to payment page.

| Checkout                                   |                               |                                                                                |                                                                     |
|--------------------------------------------|-------------------------------|--------------------------------------------------------------------------------|---------------------------------------------------------------------|
| Billing details                            |                               | Your order                                                                     |                                                                     |
| Saikot                                     | Last name <u>.</u><br>Hossain | Product                                                                        | Subtotal                                                            |
| Email address <u>*</u><br>saikot@gmail.com | me additional newsletter and  | Financial<br>Institution and<br>CII Cyber Drill<br>2023<br>Registration<br>× 1 | ੱਚ 10,000.00                                                        |
| eman content (optional)                    |                               | Subtotal<br>Total                                                              | रे 10,000.00<br>टे 10,000.00                                        |
|                                            |                               | Pay Online(Cr<br>Card/MobileBank<br>)                                          | redit/Debit<br>ing/NetBanking/bKash<br>Vertecky<br>cookeonsmerer2   |
|                                            |                               | Your personal data<br>your order and for<br>described in our <u>p</u>          | will be used to process<br>other purposes<br><u>rivacy policy</u> . |
|                                            |                               | I have read and<br>terms and condition                                         | agree to the website<br>ons *                                       |
|                                            |                               | Plac                                                                           | e order                                                             |
|                                            |                               |                                                                                |                                                                     |

|                              |                                     | C                                        | IRT                       |                       |        |     |
|------------------------------|-------------------------------------|------------------------------------------|---------------------------|-----------------------|--------|-----|
|                              | റ്റ<br>Supp                         | (?)<br>FAQ                               | Offers                    | (E<br>Login           |        |     |
| CARD                         | S                                   | MOBILE                                   | BANKING                   | ) NE                  | T BANK | ING |
| ISA 🧲                        |                                     | UnionPar Ot                              | her Cards                 | 1                     |        |     |
| Enter (                      | Card N                              | umber                                    |                           |                       |        |     |
| MM/Y                         | Y                                   |                                          | CVC                       | /CVV                  |        |     |
| Card H                       | Iolder I                            | Name                                     |                           |                       |        |     |
| Save                         | e card 8                            | & rememb                                 | er me                     |                       |        | 0   |
| By cheo<br>Service<br>paymer | king th<br>which<br>nt to <b>Cl</b> | iis box you<br>is limited<br><b>RT</b> . | u agree to<br>to facilita | our Terr<br>ting your | ns of  |     |

After successful payment, you will receive an email with Order ID. You need to provide the order ID in the registration form.

## Sign up

The platform automatically redirects you to the home page. You need to register/sign up first with the sign-up form.

| 0 📀    | BGD e-GOV CIRT |               |                   | info@cirt.g  | gov.bd <b>(</b> +88 | 8-02-550071 83-86 | E 🗊 😑  |
|--------|----------------|---------------|-------------------|--------------|---------------------|-------------------|--------|
| 🖨 Home | Ø Services     | 📔 Articles    | 🖹 Report Incident | Units        | 📽 About             | <b>¶</b> ∜ Notice | 🐂 Shop |
|        | Financ         | ial Instituti | on and CII cył    | per drill 20 | 023 regist          | ration            |        |

Each team may consist of 3-5 members from same institution. Prior to registration, team must pay a registration fee **– BDT 10,000 (Ten Thousand)** 

Participants are free to use any tool they choose. Participants must not seek help from third-parties for solving Cyber Drill problems. Violation of organizer's terms will terminate the player and/or team from the competition. Pre-selection event will be online on 7 October 2023. Top 30 teams will participate in the on-premises cyber drill, which will held in MIST on 21 October 2023. Top 3 teams will be provided crest & prizes.

We are taking registration fee using our shop. To pay registration fee, please buy this product from our shop. After successful payment, in the registration form please provide order ID and Email ID used at time of product order. Product link: https://shop.cirt.gov.bd/product/fin-cii-cyber-drill-2023-reg/

| Order ID 🕈    |              |  |
|---------------|--------------|--|
| #521          |              |  |
| Email used fo | or payment * |  |
|               |              |  |

| Team Name *    |       |  |
|----------------|-------|--|
|                |       |  |
|                |       |  |
| Organization N | ame * |  |
|                |       |  |

|                                               | Team Leader I              | Information *                                 |                    |
|-----------------------------------------------|----------------------------|-----------------------------------------------|--------------------|
|                                               | Name                       |                                               |                    |
|                                               | Email                      |                                               |                    |
|                                               | Mabile                     |                                               |                    |
|                                               | Designation                |                                               |                    |
|                                               | Profile Picture            |                                               |                    |
|                                               | Choose File No file chosen |                                               |                    |
|                                               |                            |                                               |                    |
| Team Player 1 Informs<br>Name                 | ition *                    | Team Play                                     | er 2 Information * |
|                                               |                            |                                               |                    |
| Email                                         |                            | Email                                         |                    |
| Mobile                                        |                            | Mobile                                        |                    |
| Designation                                   |                            | Draignation                                   |                    |
| Profile Pieture<br>Choose File No file chosen |                            | Profile Picture<br>Choose File No file chose  | 1                  |
|                                               |                            |                                               |                    |
| Team Player 3 Inform                          | stion                      | Team Play                                     | er 4 Information   |
|                                               |                            |                                               |                    |
| Email                                         |                            | Mobile                                        |                    |
| Mabile                                        |                            | Email                                         |                    |
| Designation                                   |                            | Draignation                                   |                    |
| Prefile Pieture<br>Choose File No file chosen |                            | Prefile Picture<br>Choose File No file choser | n                  |
|                                               |                            |                                               |                    |
|                                               | Subr                       | nit                                           |                    |

After Sign-up you will receive a confirmation notification.

# **Registration Status**

Home » Registration Status

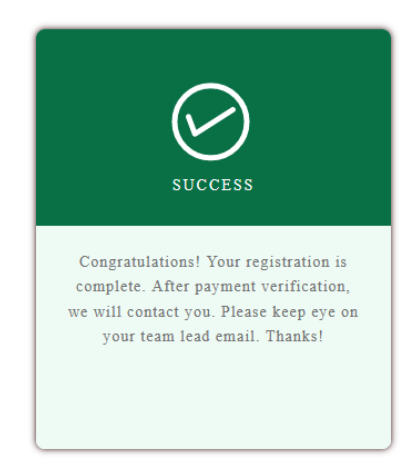

After verifying the payment, we email you with confirmation and your credential. Before register the team you need to pay BDT 10000 (Ten Thousand only) through CIRT e-shop.

### Portal Link

On the drill day you need to login in our drill portal. In this portal you will be able to submit the flags you have obtained from the artifacts provided to you.

The URL for the Cyber Drill platform is:

# https://cyberdrill.cirt.gov.bd/

### Landing page

After you visit the link given above, you will be greeted with the page as given below:

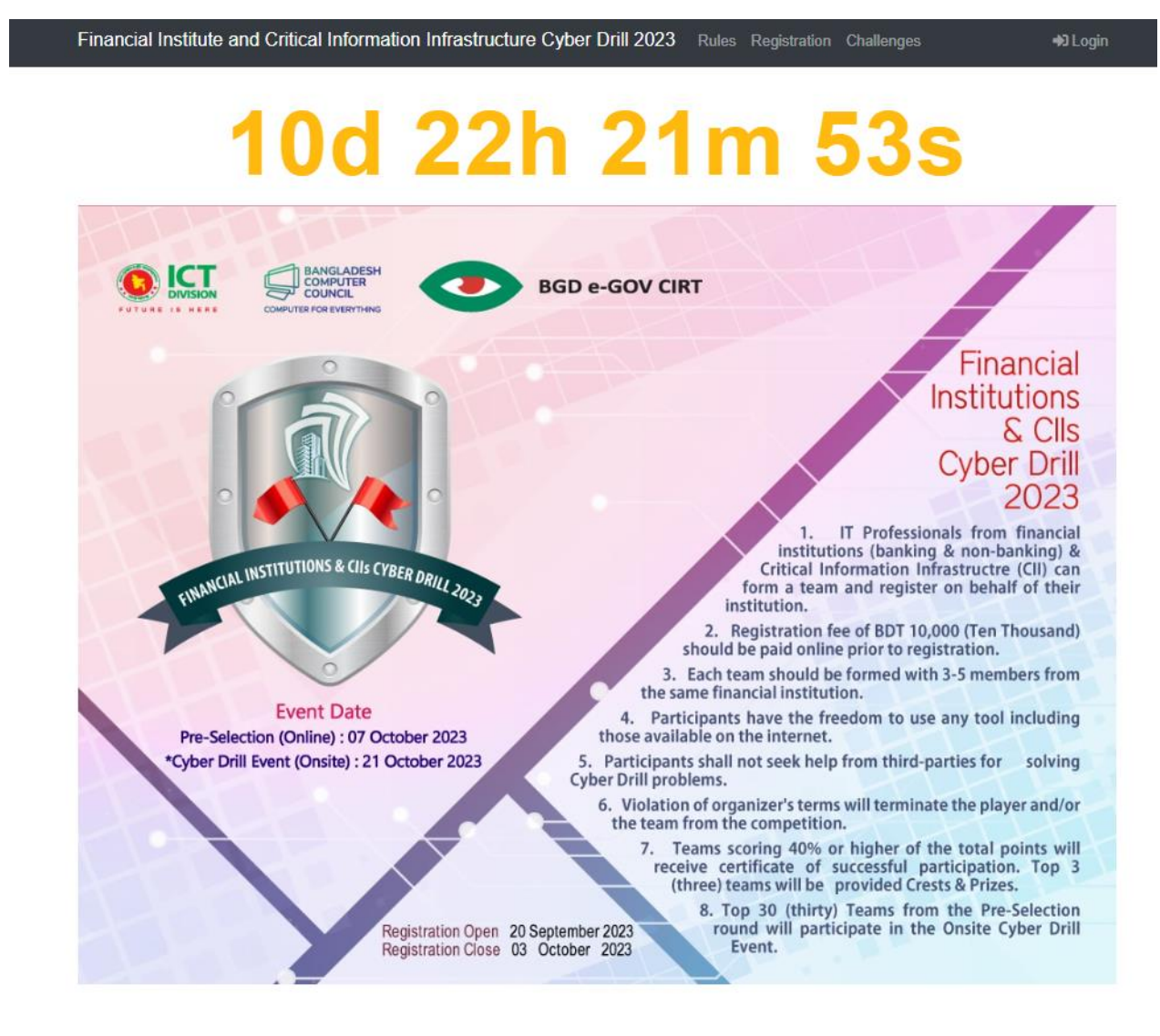

# Login & Profile/ Account Settings

You must **Login** you're your credential to access the problem set.

After successful login, you will be redirected to the "Home" page from where you will be able to view your scores as well as points you have obtained in each segment.

#### Account

Here, you will also be able to see in which team you belong to. All the participants are required to enroll under a team. Without enroll to a team user cannot submit answers/ flags.

You also can view the statistics of your team's answer submission and correctness after the drill start.

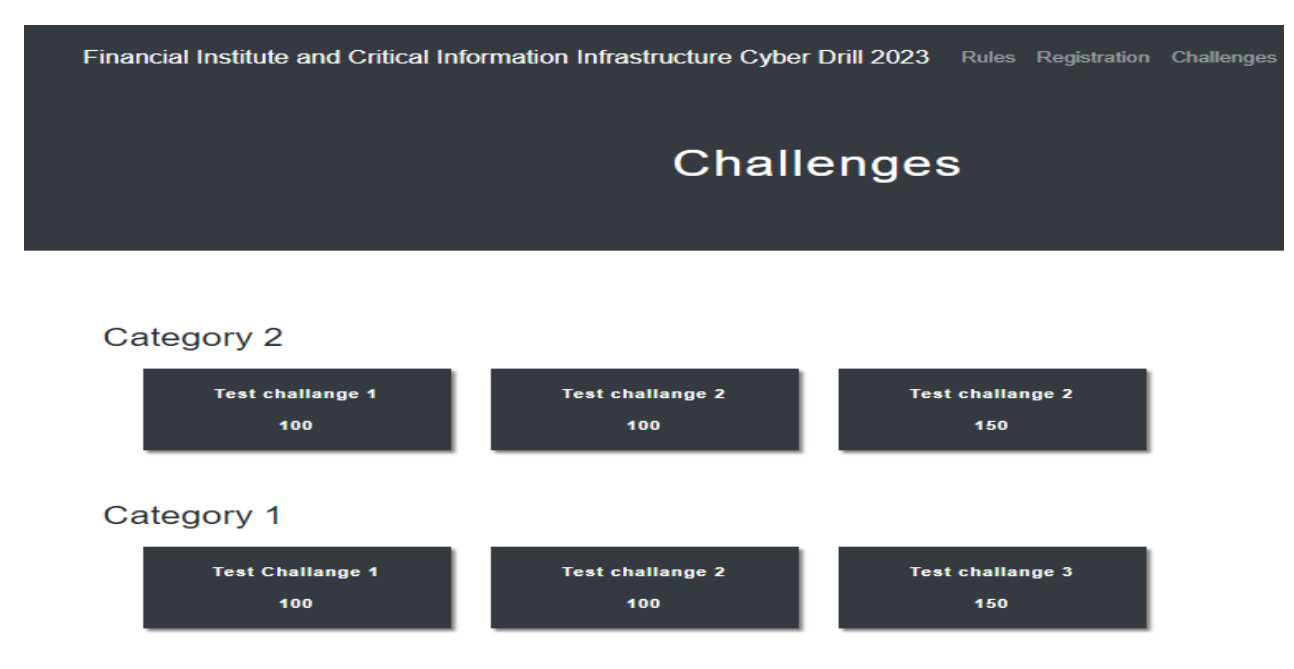

# Problems and Answering

Question Sets

- The problem will be available after drill start.
- To get all the questions available to you as-well-as your team will be found from **Problems** menu of the portal.
- All the questions will be based on incident response in a organization.

#### **Answer/ Flag Submission**

To submit your Answer/ Flag this is instructed to follow the given and allowed format indicated to each questions like as **FINCII2023{flag}**. Each questions has individual submission attempt.

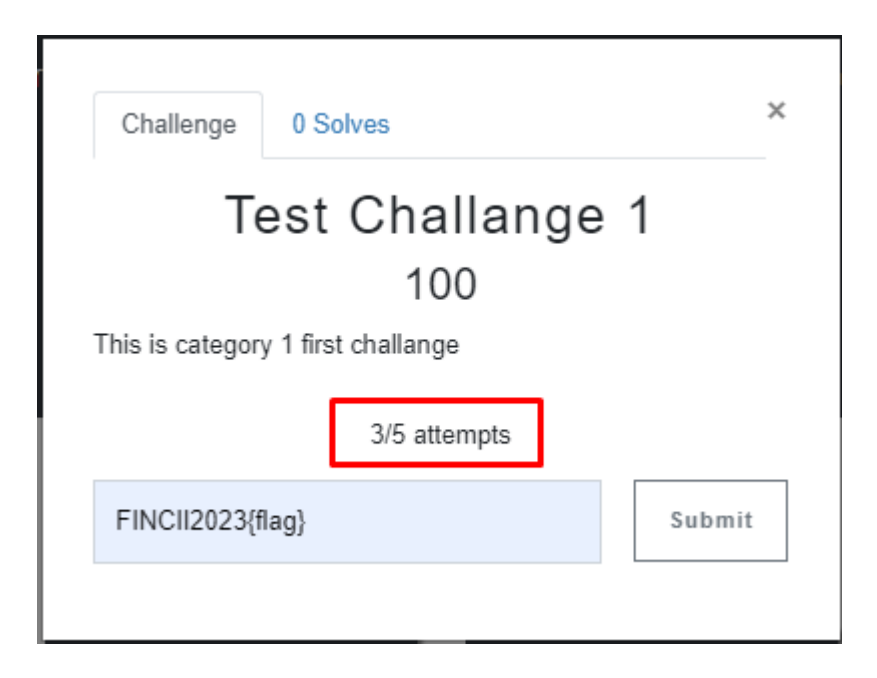

Answer/ Flag without the recommended convention will treat as **incorrect**.

After Submission of each correct answer each team member will notify and the color of the question will be changed like below

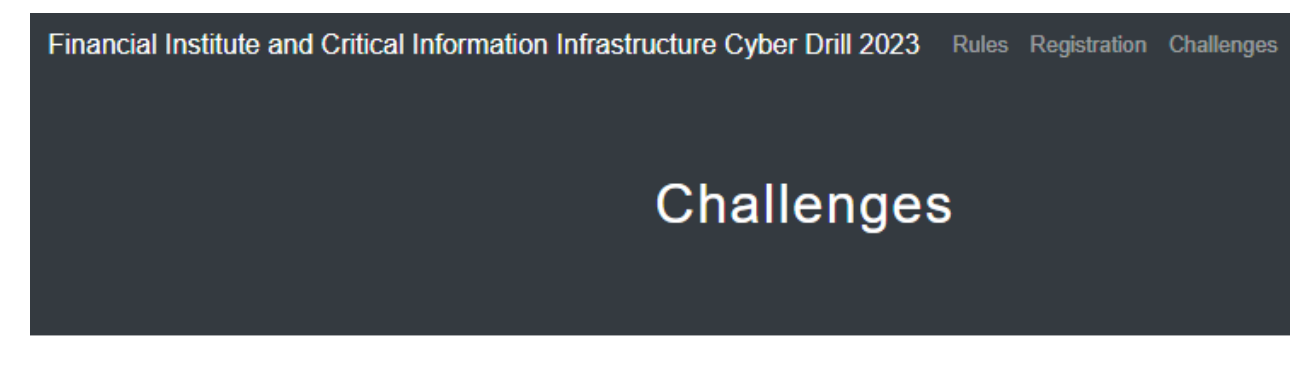

| Category 2       |                  |                  |
|------------------|------------------|------------------|
| Test challange 1 | Test challange 2 | Test challange 2 |
| 100              | 100              | 150              |
| Category 1       |                  |                  |
| Test Challange 1 | Test challange 2 | Test challange 3 |
| 100              | 100              | 150              |

### Scoreboard

Scoreboard will update automatically based on team's successful submission of the answers. The Scoreboard will be available to view for all the participating team members. Scoreboard will be freeze after the given time period of submission answers/ flags.

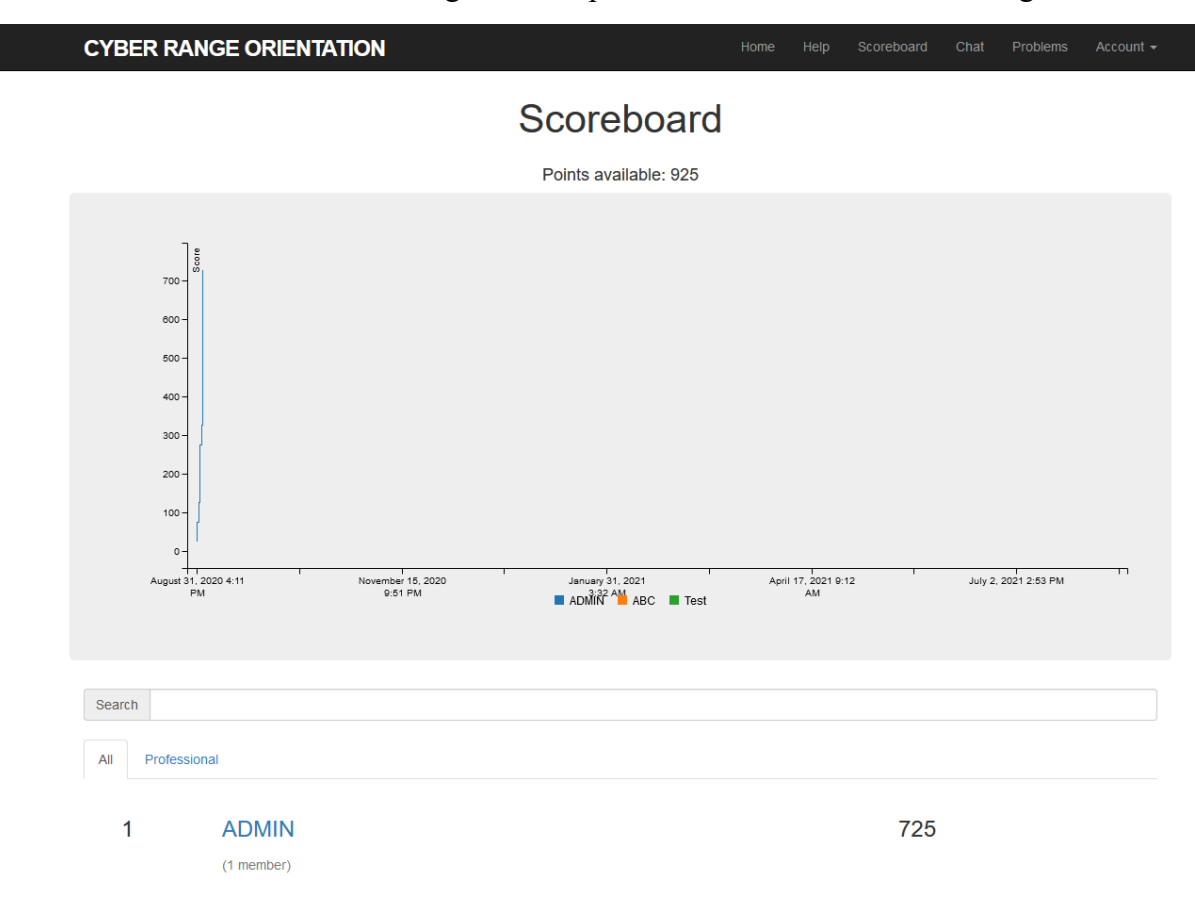

The link for the scoreboard is: <u>https://cyberdrill.cirt.gov.bd/scoreboard</u>